## 预约流程

1、登录乐跑 APP,点击体质测试,在【预约列表】点击体测预约,查看预约详 情,在详情页,点击"立即预约",即可预约成功,同类测试项目只可预约一次。

|                                                                                                    |                                                                                                 |                                                |                                                      |                                                                                            | <                                                                                                    | 体质                                                         | 测试          |      |
|----------------------------------------------------------------------------------------------------|-------------------------------------------------------------------------------------------------|------------------------------------------------|------------------------------------------------------|--------------------------------------------------------------------------------------------|----------------------------------------------------------------------------------------------------|------------------------------------------------------------|-------------|------|
| 我的课程                                                                                                    | 体质测试                                                                                            | 在线考试                                           | く教学                                                  | 视频                                                                                         | ۲                                                                                                    | 体测公告                                                       | 体测开始啦(带链排   | ž) > |
| でしていたいです。                                                                                                    | 国场馆预约                                                                                           | 校园签到                                           | (県示                                                  | この                                                                                         | ٥                                                                                                    | 体测预约                                                       |             | >    |
|                                                                                                    | •                                                                                               |                                                |                                                      |                                                                                            | 6                                                                                                    | 免测申请                                                       |             | >    |
| <b>学校公告</b><br>体测开始啦(带链                                                                                                    | 接)                                                                                              |                                                |                                                      | 全部 ><br>12-18                                                                              | ۲                                                                                                    | 成绩查询                                                       |             | >    |
| 带链接的学校公告                                                                                                    |                                                                                                 |                                                | 更多                                                   | 09-09<br>>专题 >                                                                             |                                                                                                    | 评分标准                                                       |             | >    |
| 面 新手该如何<br>跑步计划]? [专                                                                                                    | 可制定[健康有<br>·题知识]                                                                                | 效的                                             | 6)                                                   |                                                                                            |                                                                                                    | 体测二维码                                                      |             | >    |
| 10:04 -                                                                                                    | •                                                                                               | (                                              | 7迫分<br>•                                             |                                                                                            |                                                                                                    | 35. <b>//</b> 1                                            | 学标志         |      |
| 10.04 /                                                                                                    |                                                                                                 |                                                |                                                      |                                                                                            | < X                                                                                                    | 7012311                                                    |             |      |
| <                                                                                                    | 体测预                                                                                             | 约                                              | 我的                                                   | 約 新 约                                                                                      | <                                                                                                    | TUE'I I                                                    | +1 <b>H</b> |      |
| <b>く</b><br>晴天测试                                                                                                    | 体测预:                                                                                            | 约                                              | 我的                                                   | 的预约                                                                                        | <ul> <li></li> <li></li> <li><!--</th--><th>ן הפזאנ</th><th>+18</th><th></th></li></ul> | ן הפזאנ                                                    | +18         |      |
| <b>く</b><br>晴天测试<br>详情介绍 >                                                                                                    | 体测预:                                                                                            | 约                                              | 我的                                                   | 的预约                                                                                        | <ul> <li>&lt; ×</li> <li>计划名称</li> <li>晴天测试</li> <li>预约时间</li> <li>2021年31</li> </ul>                                                                                                    | ア火をり1<br>2<br>月25日 06:00 - 22:00                           | + IFI       |      |
| く<br>晴天测试<br>详情介绍 ><br>田径场1区                                                                                                    | 体测预:<br>篮球场                                                                                     | 约                                              | 我的体育馆                                                | 的预约<br>1                                                                                   | 计划名称<br>晴天测试<br>预约时间<br>2021年3<br>预约项目<br>所有项目                                                                                                    | ア火をり1<br>2<br>月25日 06:00 - 22:00                           | τ IFI       |      |
| く<br>晴天测试<br>详情介绍 ><br>田径场1区<br>≪ く                                                                                                    | 体测预;<br>篮球场<br>2021年:                                                                           | <b>约</b><br>3月                                 | 我的<br>体育馆<br>〉                                       | ≥)<br>的预约<br>言                                                                             | <ul> <li> <ul> <li></li></ul></li></ul>                                                                                                    | ア火ぞう)<br>う<br>月25日 06:00 - 22:00                           | τ IFI       |      |
| く<br>晴天测试<br>详情介绍 ><br>田径场1区<br>《 く<br>日 一<br>28 1                                                                                                    | 体测预:<br>篮球场<br>2021年 3<br>二 三<br>2 3                                                            | <b>约</b><br>33月<br>四<br>4                      | 我的<br>体育馆<br>入<br>五<br>5                             | 約预约                                                                                        | 计划名称<br>晴天测试<br>预约时间<br>2021年3J<br>预约项目<br>所有项目<br>测试地点<br>田径场I[                                                                                                    | ア火をり1<br>;<br>月25日 06:00 - 22:00                           | τ IFI       |      |
| ★ 晴天测试<br>详情介绍 > 田径场1区 ≪ < 日 一 28 1 7 8                                                                                                    | 体测预:<br>篮球场<br>2021年 3<br>二 三<br>2 3<br>9 10                                                    | 约<br>33月<br>4<br>11                            | 我的<br>(体育領<br>)<br>五<br>5<br>12                      | 約预约<br>許预约<br>計<br>計<br>計<br>う<br>う<br>う<br>う<br>う<br>う<br>う<br>う<br>う<br>う<br>う<br>う<br>う | 计划名称<br>晴天测试<br>预约时间<br>2021年3 J<br>预约项目<br>所有项目<br>测试地点<br>田径场1[<br>耳径说明                                                                                                    | ア火ぞう)<br>う<br>弓25日 06:00 - 22:00                           | + IF        |      |
| ★ 晴天测试<br>详情介绍 > 田径场1区 ≪ く 日 一 28 1 7 8 14 15                                                                                                    | 体测预:<br>篮球场<br>2021年:<br>二 三<br>2 3<br>9 10<br>16 17                                            | 约<br>3月<br>4<br>11<br>18                       | 我的<br>体育馆<br>入<br>五<br>5<br>12<br>19                 | 約预约<br>約预约<br>済<br>6<br>13<br>20                                                           | 计划名称<br>睛天测试<br>预约时间<br>2021年3J<br>预约项目<br>所有项目<br>测试地点<br>田径场1[<br>其他说明<br>尽快完成                                                                                                    | ア火をり1                                                      | Τ IFI       |      |
| <<br>晴天测试<br>详情介绍 ><br>田径场1区<br>≪ <<br>日 一<br>28 1<br>7 8<br>14 15<br>21 22<br>20 20                                                                                                    | 体测预:<br>篮球场<br>2021年 3<br>9 10<br>16 17<br>23 24                                                | 约<br>3月<br>4<br>11<br>18<br>25<br>25           | 我的<br>体育键<br>无<br>5<br>12<br>19<br>26<br>2           | ▶<br>方<br>所<br>が<br>6<br>13<br>20<br>27<br>2                                               | 计划名称<br>晴天测试<br>预约时间<br>2021年3J<br>预约项目<br>所有项目<br>期试地点<br>田径场1[<br>其他说明<br>尽快完成                                                                                                    | F火ぞう)                                                      | + IF        |      |
| <br>晴天测试<br>详情介绍 >   田径场1区   《 <  日 —   28 1   1 15   21 22   28 29   4 5                                                                                                    | 体测预:<br>篮球场<br>2021年 3<br>9 10<br>16 17<br>23 24<br>30 31<br>6 7                                | 约<br>3月<br>4<br>11<br>18<br>25<br>1<br>8       | 我的<br>体育键<br>无<br>5<br>12<br>19<br>26<br>2<br>9      | 約預約 方 方 6 13 20 27 3 10                                                                    | 计划名称<br>晴天测试<br>预约时间<br>2021年3 J<br>预约项目<br>所有项目<br>期试地点<br>田径场1[<br>其他说明<br>尽快完成                                                                                                    | ア火をり1<br>:<br>=<br>25日 06:00 - 22:00                       | + IF        |      |
| < <tr>         晴天测试<br/>详情介绍 &gt;           田径场1区           〇〇〇〇〇〇〇〇〇〇〇〇〇〇〇〇〇〇〇〇〇〇〇〇〇〇〇〇〇〇〇〇〇〇〇〇</tr>                                                                                                    | 体测预:<br>篮球场<br>2021年:<br>二 三<br>2 3<br>9 10<br>16 17<br>23 24<br>30 31<br>6 7<br>0<br>31<br>6 7 | 约<br>3月<br>4<br>11<br>18<br>25<br>1<br>8       | 我的<br>体育馆<br>方<br>五<br>5<br>12<br>19<br>26<br>2<br>9 | 約預約<br>済<br>か<br>六<br>6<br>13<br>20<br>27<br>3<br>10<br>>                                  | 计划名称<br>晴天测试<br>预约时间<br>2021年3J<br>预约项目<br>所有项目<br>测试地点<br>田径场1[<br>尽快完成                                                                                                    | Fyt¥y1                                                     | + IF        |      |
|                                                                                                    |                                                                                                 |                                                |                                                      |                                                                                            |                                                                                                    |                                                            |             |      |
| <br><br><th>体测预:<br/>篮球场<br/>2021年 3<br/>9 10<br/>16 17<br/>23 24<br/>30 31<br/>6 7<br/>0<br/>30:200人</th> <th>约<br/>3月<br/>4<br/>11<br/>18<br/>25<br/>1<br/>8</th> <th>我的<br/>体育键<br/>万<br/>五<br/>5<br/>12<br/>19<br/>26<br/>2<br/>9</th> <th>的预约<br/>約预约<br/>六<br/>6<br/>13<br/>20<br/>27<br/>3<br/>10<br/>&gt;</th> <th>计划名称<br/>晴天测试<br/>预约时间<br/>2021年3<i>]</i><br/>预约项目<br/>所有项目<br/>测试地点<br/>田径场1[<br/>耳他说明<br/>尽快完成</th> <th>Σχεγι<br/>Ξ25 Π 06:00 - 22:00<br/>Σ<br/>Ξ</th> <th>+ IF</th> <th></th> | 体测预:<br>篮球场<br>2021年 3<br>9 10<br>16 17<br>23 24<br>30 31<br>6 7<br>0<br>30:200人                | 约<br>3月<br>4<br>11<br>18<br>25<br>1<br>8       | 我的<br>体育键<br>万<br>五<br>5<br>12<br>19<br>26<br>2<br>9 | 的预约<br>約预约<br>六<br>6<br>13<br>20<br>27<br>3<br>10<br>>                                     | 计划名称<br>晴天测试<br>预约时间<br>2021年3 <i>]</i><br>预约项目<br>所有项目<br>测试地点<br>田径场1[<br>耳他说明<br>尽快完成                                                                                                    | Σχεγι<br>Ξ25 Π 06:00 - 22:00<br>Σ<br>Ξ                     | + IF        |      |
| 晴天測试         详情介绍 >         田径场1区         《 <         〇 一         28       1         7       8         14       15         21       22         28       29         4       5         06:00 - 22:00       所有项目         所有项目       則余名                                                                                                    | 体测预:<br>篮球场<br>2021年:<br>2 3<br>9 10<br>16 17<br>23 24<br>30 31<br>6 7<br>0<br>31<br>6 7        | 均<br>3月<br>20<br>4<br>11<br>18<br>25<br>1<br>8 | 我的<br>体育馆<br>万<br>五<br>5<br>12<br>19<br>26<br>2<br>9 | 的预约<br>約预约<br>六<br>6<br>13<br>20<br>27<br>3<br>10<br>>                                     | 计划名称<br>晴天测试<br>预约时间<br>2021年3J<br>预约项目<br>所有项目<br>测试地点<br>田径场1[<br>其他说明<br>尽快完成                                                                                                    | Fyt¥)1<br>;<br>]25日 06:00 - 22:00<br>]<br>案<br>;<br>;<br>; | 平1月         |      |

2、【我的预约】点击预约列表页右上角"我的预约",可以查询自己已经预约的测

## 试时间测试地点。

| 10:04 <b>7</b> ::!! 🗢 🛙 |     |      |        |     |      |       |  |  |  |  |
|-------------------------|-----|------|--------|-----|------|-------|--|--|--|--|
| <                       |     | 体测预约 |        |     | 我的预约 |       |  |  |  |  |
| 晴天测试<br>详情介绍 >          |     |      |        |     |      |       |  |  |  |  |
| 田径                      | 场1区 |      | 篮球场    | 体育馆 |      |       |  |  |  |  |
| « <                     |     | 20   | 021年 3 | 月   |      | > >>> |  |  |  |  |
| 日                       | _   | =    | Ξ      | 四   | 五    | 六     |  |  |  |  |
| 28                      | 1   | 2    | 3      | 4   | 5    | 6     |  |  |  |  |
| 7                       | 8   | 9    | 10     | 11  | 12   | 13    |  |  |  |  |
| 14                      | 15  | 16   | 17     | 18  | 19   | 20    |  |  |  |  |
| 21                      | 22  | 23   | 24     | 25  | 26   | 27    |  |  |  |  |
| 28                      | 29  | 30   | 31     | 1   | 2    | 3     |  |  |  |  |
| 4                       | 5   | 6    | 7      | 8   | 9    | 10    |  |  |  |  |
| 06:00 - 22:00           |     |      |        |     |      |       |  |  |  |  |

所有项目 剩余名额: 200人

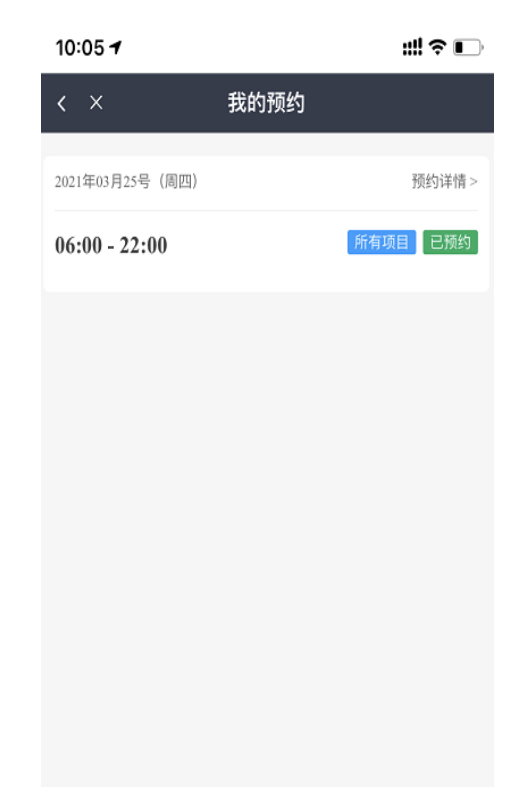